## Procédure Innexa Auction questionnaire économique conseil des ventes.

REPARTITION DU MONTANT DES VENTES PAS CATEGORIE D'OBJET

Menu : lots/consultation recherche lot ou lots consultation/recherche de véhicules

Date de vente planifiée : 010114..311214

Statut général lot : vendu

Puis rechercher et copier/coller le résultat dans Excel.

| Général                                                                                                    |                  |                                         |
|----------------------------------------------------------------------------------------------------|------------------|-----------------------------------------|
| Code secteur  Code magasin  Modèle lot  Date de vente pl 010114311214  Recherche texte  Désignation de recherche Désignation complete | Code catégorie 1 | Date dépôt                              |
| Texte de recherche                                                                                                    |                  | <u>R</u> echercher <u>Réjnitialiser</u> |

Une fois la sélection effectuée, cliquer sur rechercher et l'ensemble des lots vont apparaitre.

Faire une sélection de tous les lots puis copier/coller dans Excel.

| Microsoft Excel - I | Classeur1                             |                |                           |                     |                   |                     | FR Français (F | rance) 🕜 📜           |             |                       |               |              |
|---------------------|---------------------------------------|----------------|---------------------------|---------------------|-------------------|---------------------|----------------|----------------------|-------------|-----------------------|---------------|--------------|
| Bichier Edition     | Affichage Insertion Format Outils     | Données Fe     | gêtre Analyse des gubes 🤶 |                     |                   |                     | 1              |                      |             |                       |               |              |
| 0 📴 🖬 🖪 🖨           | 1 3 Q 7 Q X 9 8 . 🧭                   | · · · · ·      | 🔒 Σ - 👌 👬 🛍 🐗             | 100% 🔹 🍘 📕 4        | Arial             | • 10 • G /          | s≣≣            | ≡ <u>≖</u> <u></u> % | 000 .00 .00 | 崔信 田 · 🎝 · <u>A</u>   |               |              |
| - Mannenal          |                                       |                |                           |                     |                   |                     |                |                      |             |                       |               |              |
| Dell'or ride E      |                                       |                |                           |                     |                   |                     |                |                      |             |                       |               |              |
| : 🔝 🔔 📖 🔟 🖄         |                                       |                |                           |                     |                   |                     |                |                      |             |                       |               |              |
| A1 👻                | fr № mission actuelle                 |                |                           |                     |                   |                     |                |                      |             |                       |               |              |
| A                   | B C D                                 | E              | FG                        | H                   | 1                 | JK                  | L. L.          | M                    | N           | 0 P                   | ( a           | R            |
| 1 N° mission a(N    | I° lot/missior Désignation Statut gén | éra N° contact | ve Nom contact N° vente a | ctu Date de vente N | ° ordre de « N° i | ndice de ¡Code sec! | leur Code modè | le Auteur princip    | Nom auteur  | Date de dépô Code mag | asi Code empl | ac Montant : |
| 2 R502117           | 57 COROT GRA Vendu                    | C000049        | COLETTE VAV9284           | 25/02/2014          | 17                | ART                 | LIV            |                      |             | 13/07/2013 LYON       |               |              |
| 3 R509495           | 1 D'après Pierri Vendu                | C000077        | PIERRE CHA V9262          | 04/02/2014          | 33                | ART                 | MOA            |                      |             | 31/07/2013 LYON       |               |              |
| 4 R508192           | 3 Poupée SFBVendu                     | C000082        | MONIQUE M. V9197          | 04/03/2014          | 88                | ART                 | POU            |                      |             | 13/07/2013 LYON       |               |              |
| 5 R508192           | 4 Poupée tête ¡Vendu                  | C000082        | MONIQUE M. V9197          | 04/03/2014          | 87                | ART                 | POU            |                      |             | 13/07/2013 LYON       |               |              |
| 6 R508582           | 16 CERAMIQUE Vendu                    | C000084        | YVES JUSTE V9268          | 11/02/2014          | 117               | ART                 | MOA            |                      |             | 13/07/2013 LYON       |               |              |
| 7 R508582           | 28 PINTA A DIT Vendu                  | C000084        | YVES JUSTE V9250          | 21/01/2014          | 43                | ART                 | MOA            |                      |             | 13/07/2013 LYON       | T3            |              |
| 8 R508926           | 17 3 CADRES Vendu                     | C000088        | JEAN-PIERR V9284          | 25/02/2014          | 21                | ART                 | MOA            |                      |             |                       |               |              |
| 9 R606502           | 4 Suspension & Vendu                  | C000108        | ROUSSEAU V9206            | 15/03/2014          | 287               | ART                 | MOA            |                      |             | 13/07/2013 LYON       |               | 1 500        |
| 10 R506502          | 8 Important lust Vendu                | C000108        | ROUSSEAU V9206            | 15/03/2014          | 309               | ART                 | MOA            |                      |             | 13/07/2013 LYON       |               | 2 500        |
| 11 R508587          | 32 Trumeau en EVendu                  | C002153        | CHRISTIANE V9244          | 14/01/2014          | 181               | ART                 | MOA            |                      |             | 13/07/2013 LYON       |               |              |
| 12 R608892          | 26 ARMOIRE en Vendu                   | C000123        | JEAN-PAUL IV9235          | 07/01/2014          | 207               | ART                 | MOA            |                      |             | 13/07/2013 LYON       |               |              |
| 13 R509119          | 4 COIFFEUSE Vendu                     | C000124        | Jean-Yves N/ V9315        | 01/04/2014          | 143               | ART                 | MOA            |                      |             | 13/07/2013 LYON       |               |              |
| 14 R509119          | 7 SUITE DE DCVendu                    | C000124        | Jean-Yves N/ V9206        | 15/03/2014          | 286               | ART                 | MOA            |                      |             | 01/01/2001 LYON       |               | 8 000        |
| 15 R609119          | 28 BELLE CON: Vendu                   | C000124        | Jean-Yves N/ V9206        | 15/03/2014          | 239               | ART                 | MOA            |                      |             | 01/01/2001 LYON       |               | 3 800        |
| 16 R509119          | 32 BUREAU BO Vendu                    | C000124        | Jean-Yves N/ V9206        | 15/03/2014          | 282               | ART                 | MOA            |                      |             | 01/01/2001 LYON       |               |              |
| 17 R509119          | 35 SECRETAIRE Vendu                   | C000124        | Jean-Yves N/ V9206        | 15/03/2014          | 230               | ART                 | MOA            |                      |             | 01/01/2001 LYON       |               | 10 300       |
| 18 R509119          | 44 MOBILIER Di Vendu                  | C000124        | Jean-Yves N/ V9206        | 15/03/2014          | 219               | ART                 | MOA            |                      |             | 01/01/2001 LYON       |               | 4 100        |
| 19 R509202          | 1 Louis MAJOF Vendu                   | C000125        | CAROLE HUIV9250           | 21/01/2014          | 169               | ART                 | DARD           |                      |             | 01/01/2001 LYON       |               |              |
| 20 R502490          | 2 1 BASSE TR Vendu                    | C000612        | LUCIEN BLAI V9315         | 01/04/2014          | 80                | ART                 | MUS            |                      |             | 13/07/2013 LYON       |               |              |
| 21 R508789          | 15 4 GRAVURE: Vendu                   | C001020        | JEAN BAL-VIV9308          | 25/03/2014          | 20                | ART                 | MOA            |                      |             | 30/10/2007 LYON       |               |              |
| 22 R507530          | 66 LOT DE SCU Vendu                   | C001078        | JEAN-LOUIS V9250          | 21/01/2014          | 95                | ART                 | MOA            |                      |             | 13/07/2013 LYON       |               |              |
| 23 R507587          | 52 Sujet en bron Vendu                | C002195        | PIERRE DUC V9268          | 11/02/2014          | 32                | ART                 | MOA            |                      |             | 13/07/2013 LYON       |               |              |
| 24 R509961          | 1 En attente sit Vendu                | C003185        | Lucien CHAZ V9255         | 28/01/2014          | 32                | ART                 | TBC            |                      |             | 13/07/2013 LYON       |               |              |

Il faut ensuite filtrer sur les thèmes et les codes catégories et faire les totaux.

## MONTANT DES VENTES DE GRE A GRE

Pas de procédure disponible. Cumul à faire manuellement

## USAGE DE l'INTERNET

Dans la liste des ventes, afficher la colonne modèle de vente puis filtrer par la touche F7 sur le modèle internet (s'il y en a un de paramétré)

Puis copier/coller dans Excel pour faire les totaux

## **INTERNATIONALISATION DES VENTES**

Chiffres à obtenir dans la compatibilité avec les groupes comptas marchés.